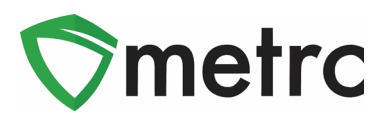

| Bulletin Number: MA_IB_0022                                                             | Distribution Date: 4/22/20                                          | Effective Date: 4/22/20        |
|-----------------------------------------------------------------------------------------|---------------------------------------------------------------------|--------------------------------|
| Contact Point: Metrc <sup>®</sup> Support                                               | Subject: Patient Supply Transf                                      | ers                            |
| <b>Reason:</b> Metrc and the Cannabis Contro<br>"Patient Supply" Transfer Types and how | l Commission are providing not<br>w the industry should utilize it. | ice on the addition of the new |

Greetings Metrc Users,

Metrc, in conjunction with the Cannabis Control Commission (CCC), is providing notice that as of 4/21/2020, there will be new Transfer Types that will be selectable options for all adult-use licensees when creating a transfer. These transfer types will be "Patient Supply – Affiliated Transfer" and "Patient Supply – Unaffiliated Transfer" and will be utilized when an industry user is moving product from an adult-use license to a medical license for purposes of patient supply.

These Transfer Types must be used when performing a transfer of adult-use product to medical-use where necessary to maintain the continuity of manufacturing functions pertaining to the medical marijuana supply chain. Please refer to the <u>Patient Supply Attestation Form</u> for further instructions.

Please see the following pages for more details on the changes:

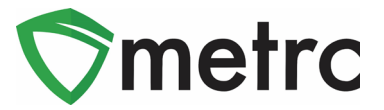

### Patient Supply Transfer Types

To transfer product from an adult-use license to a medical license, first the user will highlight the package(s) that are being transferred and select the "New Transfer" button as shown in **Figure 1**.

| Acti | ive   | On Hold  | Inactive    |       | In Transit |      |        |   |           |                 |          |   |             |   |          |   |
|------|-------|----------|-------------|-------|------------|------|--------|---|-----------|-----------------|----------|---|-------------|---|----------|---|
| N    | lew P | ackages  | New Trans   | sfer  | Change I   | tems | Adjust | F | inish     |                 |          |   | <b>A</b> •  | Ŧ | • (=•    | • |
|      | Та    | g        |             |       | : Locatio  | n    |        |   | Item      | :               | Category | : | Item Strain | : | Quantity | : |
| ×    | Q     | ABCDEF01 | 23456700000 | 14607 | Storage I  | Room |        |   | Shellie's | Blue Dream Buds | Buds     |   | Blue Dream  |   | 272.9 g  |   |
| Þ    | Q     | ABCDEF01 | 23456700000 | 14608 | Storage I  | Room |        |   | Buds - N  | /letrc Bliss    | Buds     |   | Metrc Bliss |   | 12 g     |   |

Figure 1: Create New Transfer

This will prompt an action window to appear. The user will then select either of the "Patient Supply" options in the Transfer Type drop-down as shown in **Figure 2.** 

| - Select -                             |
|----------------------------------------|
| Affiliated Transfer                    |
| Lab Transfer                           |
| Patient Supply - Affiliated Transfer   |
| Patient Supply - Unaffiliated Transfer |
| Unaffiliated Transfer                  |

Figure 2: Patient Supply Transfer Type Options

Once one of these options is selected, the user will complete the rest of the required information in the action window. Once the information is entered and verified to be correct, the user will then select "Register Transfer" as shown in **Figure 3**.

Please Note: If the Patient Supply Transfer is a wholesale transfer to an unaffiliated license, the shipping license is required to use the "**Patient Supply – Unaffiliated Transfer**" and input a wholesale price for each package as shown in **Figure 4.** 

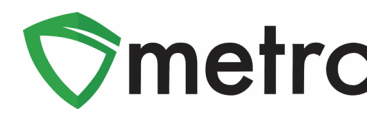

| Destination 1 | RMD42     | 20-R                      | Q       | (clear)  | Туре                 | Patient Supply - Affiliated Transfer 🔻           |
|---------------|-----------|---------------------------|---------|----------|----------------------|--------------------------------------------------|
| Planned Route | Affiliate | ed Patient Supply Transfe | r       |          | <u>Est</u> Departure | 04/21/2020         today           02         04 |
|               |           |                           |         | /_       | <u>Est</u> Arrival   | <pre> 04/21/2020 today 02 : 04 PM </pre>         |
| Pack          | age # 1   | ABCDEF01234567000         | 0013870 | <b>Q</b> | •                    |                                                  |
| Pack          | age # 2   | ABCDEF01234567000         | 0013807 | a a      | •                    |                                                  |
| O (pac        | :kage)    |                           |         |          |                      |                                                  |
| (destination) |           |                           |         |          |                      |                                                  |
|               |           |                           |         |          |                      |                                                  |
|               |           | Register Transfer         | Cance   | :I       |                      |                                                  |

Figure 3: Create Patient Supply - Affiliated Transfer

| Destination 1 | RMD42    | 20-R                 | Q (clear)               | Туре                            | Patient Supply - Unaffiliated Trans |  |
|---------------|----------|----------------------|-------------------------|---------------------------------|-------------------------------------|--|
| Planned Route | Planne   | d Route for Transfer |                         | Est. Departure 04/21/2020 today |                                     |  |
|               |          |                      | 10                      | <u>Est</u> Arrival              | 04/21/2020 today     01 : 52 PM     |  |
| Pack          | age # 1  | ABCDEF01234567000    | 0013865 <b>Q (cle</b> : | ar)                             |                                     |  |
| Whsl          | e. Price | \$ 200               |                         |                                 |                                     |  |
| O (pad        | :kage)   |                      |                         |                                 |                                     |  |
| (destination) |          |                      |                         |                                 |                                     |  |
|               |          | Register Transfer    | Cancel                  |                                 |                                     |  |

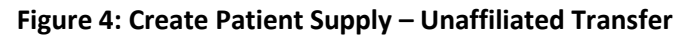

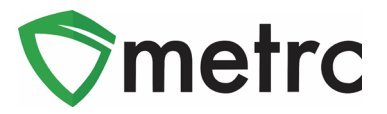

The transfer will now be registered and will appear in the incoming transfer screen of the receiving medical license. The receiving license will follow the same process for accepting the transfer as they are already using for all other transfer types.

Please feel free to contact support at <u>support@metrc.com</u> or 877-566-6506 with any questions.